## Consulta das Reuniões

1 – Primeiramente fazer login no Gmail com o endereço eletrônico que deverá ser solicitado com algum servidor da STI para adquirir o login/senha do e-mail (gmail) da STI. (preferencialmente a servidora Raquel Dutra e Charles Moreira) ou algum estagiário de pós-graduação.

- 2 Os registros das reuniões estarão no atalho de Agenda do Google. **Obs.:** As verificações deverão ser diárias.
- 3 Entrar no link <u>https://www.google.com/</u>.
- 3 Entrar no milk <u>milps.//www.google.com/</u>
- 4 Verificar se está no e-mail da STI.

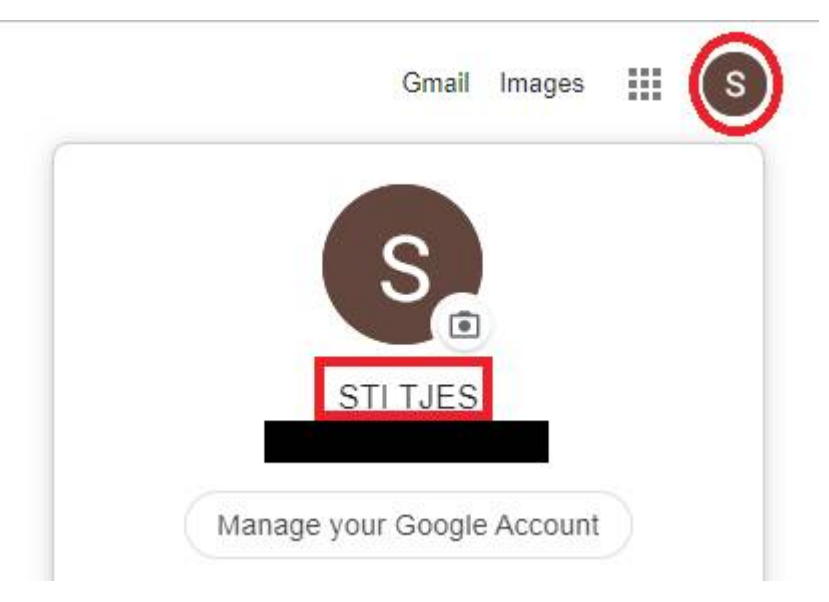

5 – Após isto abrir a Agenda.

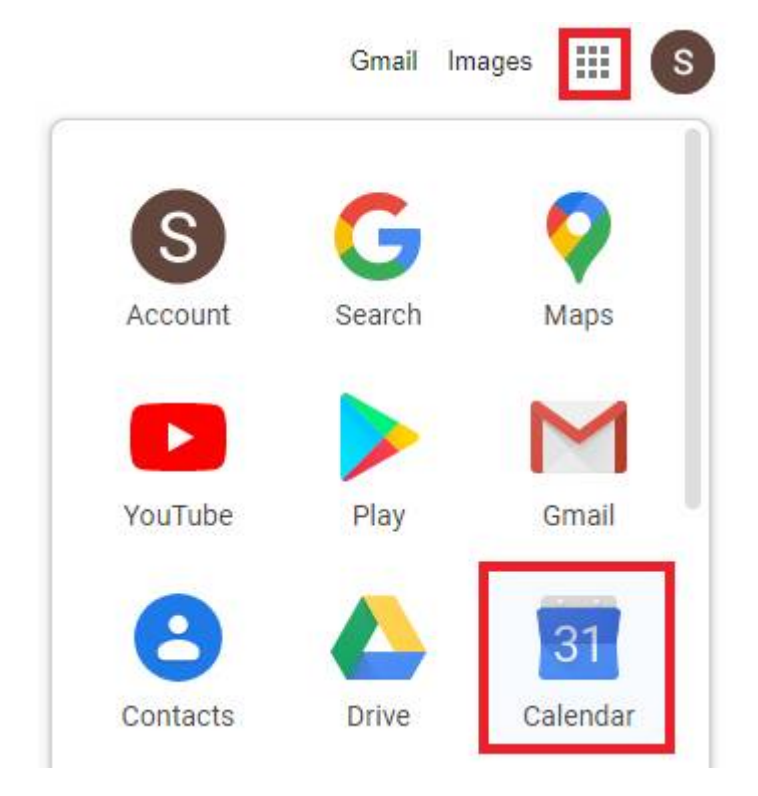

6 – Quando abrir a agenda, aparecerá todo o cronograma do dia. No exemplo abaixo foi verificado o dia 10/03/2020.

|                | 😑 <u>10</u> Agenda |      |      |      | da |         | Hoje                                                                  | A Março de 2020         |
|----------------|--------------------|------|------|------|----|---------|-----------------------------------------------------------------------|-------------------------|
| J              | с                  | riar | )    |      |    |         | GMT-03                                                                | TER 10                  |
| M              | arço               | de 2 | 2020 |      | <  | >       | 02.00                                                                 |                         |
| s              | т                  | Q    | q    | s    | S  | D       | 10:00 -                                                               |                         |
| 24             | 25                 | 26   | 23   | 7 28 | 29 | 1       |                                                                       |                         |
| 2              | 3                  | 4    | 5    | 6    | 7  | 8       | 11:00 -                                                               |                         |
| 9              | 10                 | 11   | 12   | 2 13 | 14 | 15      |                                                                       |                         |
| 16             | 17                 | 18   | 19   | 9 20 | 21 | 22      | 12:00 -                                                               | Reunio-Rafel Fontenelle |
| 23             | 24                 | 25   | 20   | 5 27 | 28 | 29      | 13:00                                                                 | Iz Jos ale 13-34        |
| 30             | 31                 | 1    | 2    | 3    | 4  | 5       |                                                                       |                         |
|                | Pesa               | uisa | rpes | soas |    |         | 14:00 -                                                               |                         |
| Minhas agendas |                    |      |      |      | ^  | 15:00 - | Reunião - Rafael Fontenelle<br>14:30 até 16:00<br>Sala 03 - 16º andar |                         |

7 – Neste caso, ocorrerá duas reuniões no dia, as duas do servidor Rafael Fontenelle, informando a sala e o horário de início e término. Se você clicar com o botão esquerdo do mouse sobre a reunião terá as informações da quantidade de participantes e assunto.

|   | 0                                                                         | 9    |        | $\square$ | : | $\times$ |
|---|---------------------------------------------------------------------------|------|--------|-----------|---|----------|
|   | Reunião - Rafael Fontenelle<br>Terça-feira, 10 de março · 14:30 até 16:00 |      |        |           |   |          |
| 0 | Sala 03 - 16º andar                                                       |      |        |           |   |          |
| = | Reunião sobre contratação de<br>03 participantes                          | e Te | lefoni | a Fixa    |   |          |
| Ļ | 30 minutos antes                                                          |      |        |           |   |          |
|   | STI TJES                                                                  |      |        |           |   |          |
|   |                                                                           |      |        |           |   |          |

| Data de vigência                      | 12/03/2020        |
|---------------------------------------|-------------------|
| Norma de procedimentos<br>REVISADA em | 10/03/2020        |
| Revisão n⁰                            | 01                |
| Autor                                 | Lucas Mendes Reis |